#### **Omniquad Desktop Surveillance – Network Deployment and Administration**

You can configure the commands below to start within a batch file, automatically executed on each workstation, which is logged on to the local network. The automatic installation part should be executed separately (the computer will be rebooted), other commands can be executed together in one batch file.

### Automatic Installation:

To automatically install Desktop Surveillance on end workstation, execute this command while in the application's setup folder

setup.exe –s odsinst.log

The application will install itself into folder 'c: program files ods' without any user interaction

## Shared startup location for each workstation

Shared network installation allows the system administrator to manage the whole surveillance network from central location. When a user logs on any workstation in the network, his surveillance profile will be executed on that workstation.

To create a shared installation:

- 1) Create a shared folder on the server (or other peer-to-peer workstation which is always turned on
- 2) Copy the following files to the new shared folder:
  - spn.exe ods.dat ods.lic default.cfg

when a new user profile is created, it will be saved to the same folder where the application was launched from, therefore Desktop Surveillance should be always started from the shared location

3) the next step is to adjust the startup path of for Desktop Surveillance module on each workstation. By default, the application is always initiated from registry key

hkey local machine\software\microsoft\windows\currentversion\run\ods25

to set a start-up location for Desktop Surveillance, execute the *setstartuppath* module, with the new path passed as command line parameter, for example

setstartuppath.exe ||ntserver|share\_c\spn.exe -r

when started with the –r switch, the program will activate itself. If the switch is missing, it will load the user interface (as when loaded from the start menu)

## License File

The license number should be entered as soon as you launch any surveillance operations. The license number is stored in file ods.lic, which must be always present in the program directory. If the number of workstations on the surveillance network exceeds the one specified in the license, delete the license file and re-enter the number

# **Removing Program Folder**

The program folder can be safely removed if Desktop Surveillance will be always loaded from network path. To remove the program folder, execute

removeredundant.exe

# **Removing Shortcuts**

To remove the program shortcut from the current user's start menu, execute

removeshortcut.exe

# **MFC40** Libaries

If mfc 40 libraries should be present in the windows\system folder before Desktop Surveillance is installed. The executable file which installs them can be downloaded from this link: http://www.omniquad.com/mfc40.exe